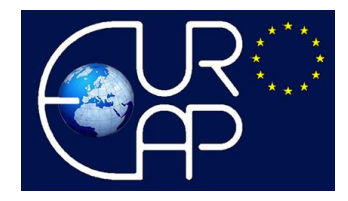

## How to submit your abstract(s)

## Please note that the abstracts must be electronically uploaded only.

To upload your abstract, follow the steps below.

• Follow the link to your EuroEAP Personal area.

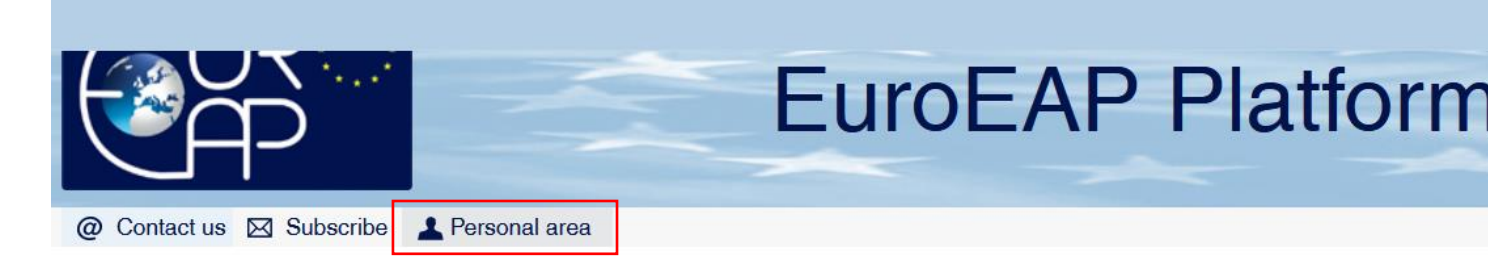

• Log in to your Personal Area.

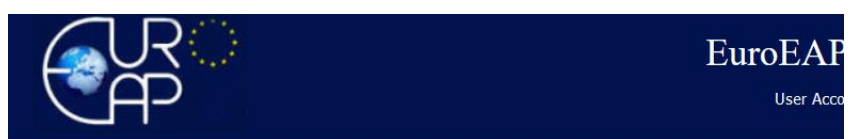

| EuroEAP user Login    | L |
|-----------------------|---|
| Email address         |   |
| youraddress@email.com |   |
| Password              |   |
| •••••                 |   |
| Forgot password?      |   |
|                       |   |
| Log in                |   |

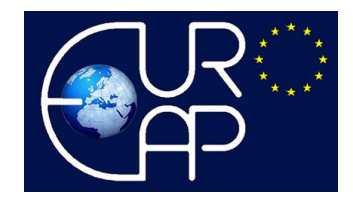

• Click the tab Events, then select the upcoming conference.

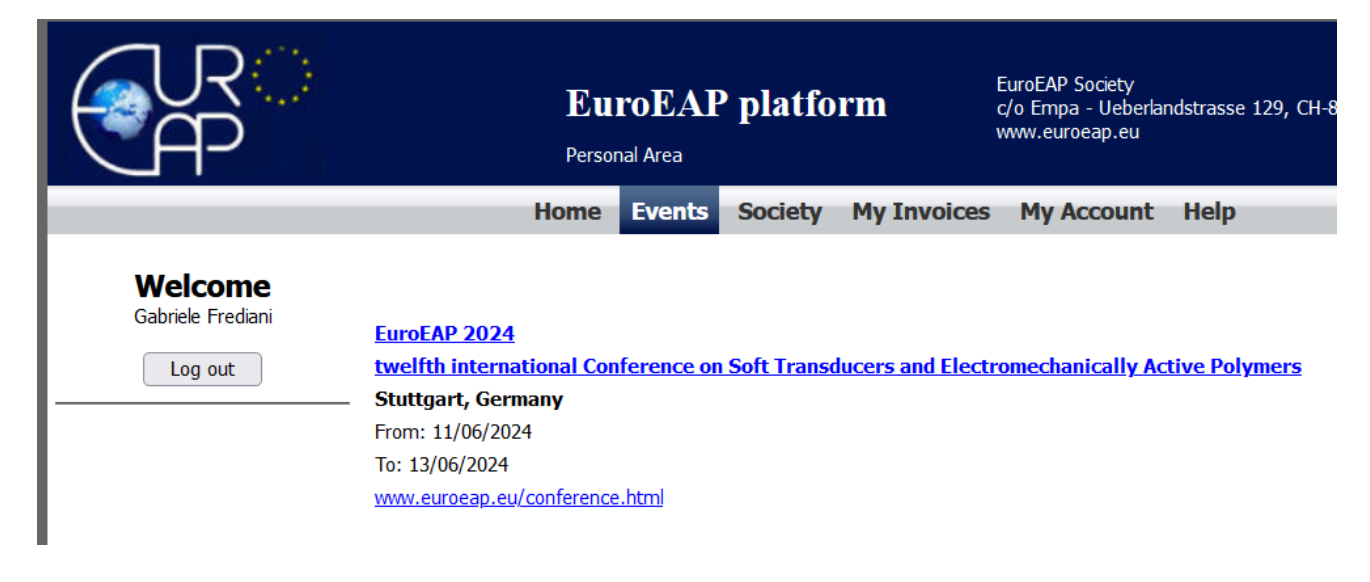

• Go to My abstracts and confirm by ticking the boxes, then click Proceed.

|                                         | EuroEAP platform EuroEAP Society<br>c/o Empa - Ueberlandstrasse 129, CH-8600 Dübendorf, Switzerland<br>www.euroeap.eu                                 |  |
|-----------------------------------------|----------------------------------------------------------------------------------------------------|--|
|                                         | Home Events Society My Invoices My Account Help                                                                                                    |  |
| Welcome<br>Gabriele Frediani<br>Log out | EuroEAP 2024<br>twelfth international Conference on Soft Transducers and Electromechanically Active Polymers<br>Please, confirm by ticking the boxes: |  |
| My registration                         | 🗌 I am aware that any abstract must be submitted by the person who will actually present it at the event, and whose name will be reported in          |  |
| Submit                                  | the programme as the presenter of the contribution.                                                                                                   |  |
| Check/Withdraw                          | □ I am aware that acknowledgements are not allowed in the abstract (they can be inserted within the contribution).                                    |  |
|                                         | $\Box$ I am aware that references are not allowed in the abstract (they can be inserted within the contribution).                                     |  |
| My abstracts                            |                                                                                                    |  |
| Submit                                  |                                                                                                    |  |
| Check/Modify                            |                                                                                                    |  |
| My contributions<br>Upload              | Proceed                                                                                                    |  |
| Check/Modify                            | CONTACT for any question about registrations, payments, receipts and invoices: admin@euroeap.eu                                                       |  |

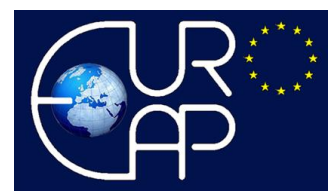

• In the following page you will be able to input Title, Affiliations, Authors, and the Abstract in the corresponding forms.

| Welcome                     | EuroEAP 2024                                                                                                    |  |
|-----------------------------|----------------------------------------------------------------------------------------------------|--|
| Gabriele Frediani           | twelfth international Conference on Soft Transducers and Electromechanically Active Polymers                                                                                                    |  |
| Log out                     |                                                                                                    |  |
| My registration             | Abstract submission                                                                                                    |  |
| Submit                      |                                                                                                    |  |
| Check/Withdraw              | IMPORTANT INFORMATION:                                                                                                    |  |
|                             | Each registered attendee can present up to two contributions;                                                                                                    |  |
| My abstracts                | <ul> <li>Any contribution not associated to a registration will be excluded from the final programme of the event;</li> </ul>                                                                                                    |  |
| Submit                      | <ul> <li>Each presentation (and the related abstract) should be associated to only one registered attendee. So, it you are a co-autory of a controlution that<br/>is alsocial (or is altended to b) accordited to a pathene precise (or autor) altered by the pre-<br/>sentation of a controlution that is a state precise (or autor) altered by the pathene to be pre-<br/>sentation of a controlution that is a state precise (or autor) altered by the pathene to be pre-<br/>sentation of a controlution of a controlution of a controlution of a controlution that<br/>is also altered to be pre-<br/>table to be pre-<br/>table to be pre-</li></ul> |  |
| Check/Modify                |                                                                                                    |  |
|                             | You are submitting your first abstract                                                                                                    |  |
| My contributions            |                                                                                                    |  |
| Upload                      | Title:                                                                                                    |  |
| Check/Modify                | Format: all words MUST be in lower case (except for the first word)                                                                                                    |  |
| My ayhibitions              | - Try to avoid acronyms, if possible, for non-expert readers.                                                                                                    |  |
| Cand averaging of interest  | Example: 'This title has a correct format'                                                                                                    |  |
| send expression of interest |                                                                                                    |  |
| Check/Modify                |                                                                                                    |  |
| My requests                 | Affiliational                                                                                                    |  |
| Visa letter                 |                                                                                                    |  |
|                             | Mease, ist ai the amiliations that should be associated to the authors.                                                                                                    |  |
| My documents                | Format: Organization, Department/Institute. Town. Country                                                                                                    |  |
| My registration invoice     | - do NOT write street address and ZIP/post code.                                                                                                    |  |
|                             | - do NOT use non-ASCII characters (e.g. ö), as they might be lost during text conversions.                                                                                                    |  |
|                             |                                                                                                    |  |
|                             |                                                                                                    |  |
|                             | Add this afflation Cancel last affliction                                                                                                    |  |
|                             |                                                                                                    |  |
|                             | Affiliation list:                                                                                                    |  |
|                             | no affilation                                                                                                    |  |
|                             |                                                                                                    |  |
|                             |                                                                                                    |  |
|                             | Each author might be associated to more than one affiliation.                                                                                                    |  |
|                             |                                                                                                    |  |
|                             | First name (given name): Gabriele                                                                                                    |  |
|                             | Last name (family name): Frediani                                                                                                    |  |
|                             | e-mai: Irrediani.gabriele@gmail.com                                                                                                    |  |
|                             | Athiaton/s of this author:                                                                                                    |  |
|                             | Add this author Cancel last author                                                                                                    |  |
|                             |                                                                                                    |  |
|                             | Author list:                                                                                                    |  |
|                             | No author in list                                                                                                    |  |
|                             |                                                                                                    |  |
|                             | Abstract:                                                                                                    |  |
|                             | Format:                                                                                                    |  |
|                             | - please, write the text as a single continuous paragraph, without internal new lines.                                                                                                    |  |
|                             | - do NOT use special symbols, as they might be lost during text conversions. Try to use words for units; example: use 'micrometers' instead of 'µm'.                                                                                                    |  |
|                             | - do NOT use non-ASCII characters, as they might be lost during text conversions.                                                                                                    |  |
|                             | - do NOT put keywords                                                                                                    |  |
|                             | (1520 - Horn Hanning)                                                                                                    |  |
|                             | (1300 Characters maximum)                                                                                                    |  |
|                             |                                                                                                    |  |
|                             |                                                                                                    |  |
|                             |                                                                                                    |  |
|                             |                                                                                                    |  |
|                             |                                                                                                    |  |
|                             | (Drag the bottom right corner to change the box size)                                                                                                    |  |
|                             |                                                                                                    |  |
|                             | Li commentat the abstract does not contan any acknowledgements (they can be inserted within the contribution).                                                                                                    |  |
|                             | Li commini unal une austract does not contan ant references (they can be inserted within the contribution).                                                                                                    |  |
|                             | Li comminuat une que simoros are nilower case (except for the first).                                                                                                    |  |
|                             | Please, press 'Proceed' to validate your data                                                                                                    |  |
|                             |                                                                                                    |  |
|                             | Proceed                                                                                                    |  |
| -                           |                                                                                                    |  |

• To validate the data, click Proceed.